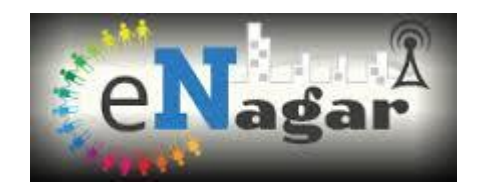

# eNagar

# e-Enabling public service in Urban Local Bodies of Gujarat State

**User Manual Document** 

Version 1.0

# **BUILDING PERMISSION MODULE**

(License Registration - Citizen)

July 2019

## **DOCUMENT RELEASE NOTE**

#### **Document Details:**

#### Version: 1.0

| Name        | Version No. | Description                                                                                                    |
|-------------|-------------|----------------------------------------------------------------------------------------------------|
| User Manual | Version 1.0 | User Manual Document for e-Nagar<br>which contains details of Building<br>Permission (License Registration)<br>Process. |

## **Revision Details:**

| Reference No | Action<br>taken<br>(Add / Del<br>/ Change /<br>Replace) | Preceding<br>Page No. | New<br>Page<br>No. | Revision Description |
|--------------|---------------------------------------------------------|-----------------------|--------------------|----------------------|
|              |                                                         |                       |                    |                      |

# **Table of Content**

| CHAPTER | R 1.  | Portal Registration1                  |
|---------|-------|---------------------------------------|
| 1.1     | Citiz | en Registration1                      |
| 1.2     | Logi  | n Process2                            |
| CHAPTER | R 2.  | License Registration Process          |
| 2.1     | New   | / License Registration                |
| 2.2     | Ren   | ew License Registration11             |
| 2.3     | Grad  | de Change13                           |
| 2.4     | Dup   | licate License                        |
| 2.5     | Surr  | ender License                         |
| 2.6     | Stat  | us Tracking21                         |
| 2.7     | Onli  | ne Payment and Certificate Download22 |
| 2.7.    | 1     | Online Payment22                      |
| 2.7.    | 2     | License Download24                    |
| 2.8     | Corr  | 1munication27                         |

# CHAPTER 1. Portal Registration

## 1.1 Citizen Registration

- 1. Open the link: <u>https://enagar.gujarat.gov.in/DIGIGOV</u>
- $\leftarrow \ \ \rightarrow \ \ {\bf C} \quad \ \ {\bf B} \quad \ \ {\rm https://enagaruat.gujarat.gov.in/DIGIGOV/index.jsp}$

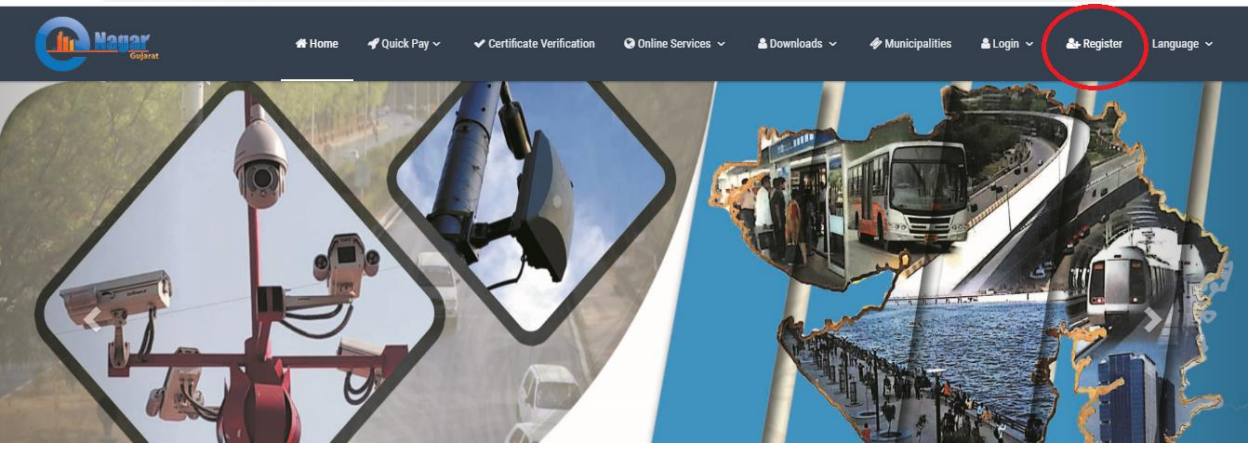

- 2. Click on Register. Marked in Red Circle.
- 3. Enter Mobile no or Email ID.
- 4. Choose Password.
- 5. Click on Generate OTP.
- Mobile number will be the user name

| # Home     | 📌 Quick Pay 🗸                          | ✓ Certificate Verification                                                                                                    | n Online Services 🔨        | 🗸 🔺 Downloads 🗸                                                                                                    | I Municipalities                                                                                                    | 📥 Login 🗸                                                                                                    | 🚑 Register                                                                                                    | Language 🗸                                                                                                    |
|------------|----------------------------------------|----------------------------------------------------------------------------------------------------|----------------------------|----------------------------------------------------------------------------------------------------|----------------------------------------------------------------------------------------------------|----------------------------------------------------------------------------------------------------|----------------------------------------------------------------------------------------------------|----------------------------------------------------------------------------------------------------|
|            |                                        | Citizen Re<br>All fields                                                                                                    | egistration                |                                                                                                    |                                                                                                    |                                                                                                    |                                                                                                    |                                                                                                    |
| Mobile Nur | mber                                   | <u>ر</u> C                                                                                                    | )R Email Id<br>abc@example | .com                                                                                                    | @                                                                                                    |                                                                                                    | -                                                                                                    |                                                                                                    |
| Password   |                                        |                                                                                                    |                            | 1                                                                                                    | WEAK *                                                                                                    |                                                                                                    | k.                                                                                                    |                                                                                                    |
| The Passwo | rrd is required<br>Note: Whene         | Gener<br>ever Mobile Number is en                                                                                                    | ATE OTP                    | ault username.                                                                                                    |                                                                                                    | H                                                                                                    |                                                                                                    |                                                                                                    |
|            | Mobile Nut<br>Password<br>The Password | A Home <ul> <li>♀ Quick Pay &gt;</li> </ul> <li>Mobile Number         <ul> <li>Password</li> </ul> </li> <li>Phe Password is required</li> <li>Note: Whene</li> | Home                       | A Hone  ✓ Quick Pay ✓ Cettilicate Verificatio  Cettilicate Verificatio  Citizen Registration Citizen Registration Citizen Registration Call fields are required Mobile Number  Mobile Number  Password  Password  The Password is required CIENERATE OTF CIENERATE OTF Note: Whenever Mobile Number is entered, it will be your defa | Image: Anome Image: Contribution   Certification   Citizen Registration   All fields are required   Mobile Number   Image: Contribution   Password   Password   CENERATE OTF Note: Whenever Mobile Number is entered, it will be your default username. | Image: Anometail and anometail and anometail anometail and anometail and anometail and anometail and anometail and anometail and anometail and anometail anometail and anometail and anometail anometail anometai | Image: Anotable of the service of the service of the se | Image: Another Section of Contract Vertification     Image: Contract Vertification     Indication of Contract Vertification     Indication of Contract Vertification   < |

## 1.2 Login Process

Enter Mobile no as a User name Put decided Password. Personal will selected automatically from dropdown. Entre Captcha details. Press Login

| The Negar | # Home               | -                               |          | bownloads ~ | & Municipalities | ≜Lonin ×  | &+ Register   | Language 🗸 |
|-----------|----------------------|---------------------------------|----------|-------------|------------------|-----------|---------------|------------|
|           |                      | Login                           |          |             | • maneipennes    | a cogin - | and the state | congoige - |
|           |                      | UserName<br>9825299055          | ۵        |             |                  |           | P             |            |
|           |                      | Password                        |          |             |                  |           |               |            |
|           |                      |                                 | 2.       |             |                  | 6         |               | 200        |
|           |                      | Persona                         |          |             |                  | K.        | · 小台书         | a star     |
|           |                      | Citizen                         |          |             |                  |           |               | ALC: N     |
|           | Mobile Number        | Captcha *<br>14835 <b>14835</b> | ø        |             | <u>e</u>         |           | X             | 백만         |
|           |                      | Login 🔶                         |          |             |                  |           |               | T.         |
|           | Password             | Forgot pa                       | assword? | WEAK        |                  |           |               |            |
|           | The Password is requ | Dept have an approval?          |          |             |                  |           |               |            |
|           |                      | DOUT HAVE AN ACCOUNT?           |          |             |                  |           |               |            |
| DUN       | N                    | SIGN UP                         |          | 2.          |                  |           |               |            |
| Lightal   |                      |                                 |          | 2           |                  |           |               |            |

# CHAPTER 2. License Registration Process.

#### 2.1 New License Registration

1. After Login below mentioned screen will appear. Click on "Building Permission"

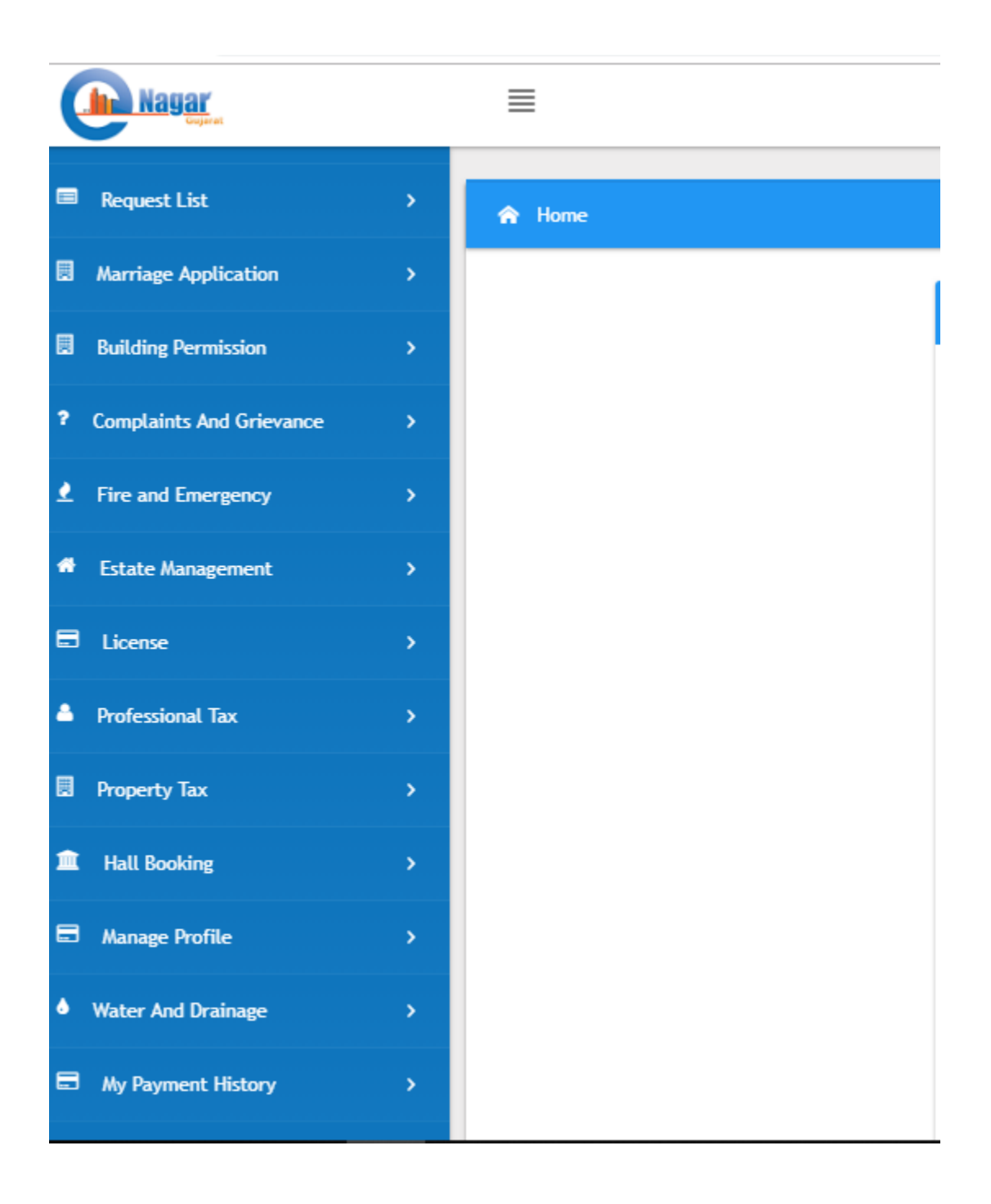

2. Then click on Building Permission Services than License Registration.

| 🗋 DigiGOV 🛛 🗙                            | +                                                                                                    | – Ø X                                            |
|------------------------------------------|----------------------------------------------------------------------------------------------------|--------------------------------------------------|
| ← → C 🔒 https://enagaru                  | at.gujarat.gov.in/DIGIGOV/digigov.htm?actionFlag=doLogin                                                             | ∾☆ ⊘ ○   ⊖ :                                     |
| Nagar<br>Vigen                           | =                                                                                                    | Pallav joshi ~                                   |
| Request List                             | R Home                                                                                                    |                                                  |
| Marriage Application                     | Change Password                                                                                                    |                                                  |
| Building Permission                      |                                                                                                    | -                                                |
| Buidling Permission Services             | Your Password has expired. Please change Password<br>to login.<br>Note: Password should contains atleast one snecial |                                                  |
| Buidling Development<br>Permission       | character;one numeric character;one alphabet and<br>Number of characters should be between 8 to 16.                  |                                                  |
| License Registration                     |                                                                                                    |                                                  |
| Building Progress Entry                  | Old Password WEAK                                                                                                    |                                                  |
| Building Use Certificate                 | New Password WEAK                                                                                                    |                                                  |
| Part Plan, Zoning, F Form<br>Application |                                                                                                    |                                                  |
| ? Complaints And Grievance               | Confirm New Password WZAK                                                                                            |                                                  |
| ▲ Fire and Emergency :                   | Captcha                                                                                                    |                                                  |
| # Estate Management                      | 9 <b>8507</b> ~                                                                                                    |                                                  |
| 🗯 A 📄 🔯 🧿                                | P 👱 🚱                                                                                                    | ヘ 智 記 ⑴ <sup>2:14 PM</sup><br>4/15/2019 <b>司</b> |

3. Then click on Apply for License. Select your Nagarpalika or Development Authority where you want to apply for License registration.

| DigiGOV                            | ×         | +                                              |                                                                   | – 0 ×                                                       |
|------------------------------------|-----------|------------------------------------------------|-------------------------------------------------------------------|-------------------------------------------------------------|
| ← → C 🔒 https://enag               | garuat.gu | ujarat.gov.in/DIGIGOV/digigov.htm              | n?actionFlag=getUlbSelectionForLoad&processName=LicenseRegistra   | tion&elementId=1300005 🏚 🖉 😐 😫 🗄                            |
| Nagar.                             |           | ≡                                              |                                                                   | Pallav joshi ~                                              |
| Request List                       | >         | A Building Permission / Buidlin                | ng Permission Services / License Registration / Apply for License |                                                             |
| Marriage Application               | >         | Analian Par / Analia                           | and the Free                                                      |                                                             |
| Building Permission                | ~         | Application For 7 Applic                       | Cation For                                                        | ·                                                           |
| Buidling Permission Services       | ~         | Application For<br>Application For             |                                                                   | ) Urban Development Authority / Urban Development Authority |
| Buidling Development<br>Permission | >         |                                                | (!)                                                               |                                                             |
| License Registration               | ~         | Select ULB / યુ.એલ.                            | Are you sure?                                                     | · ·                                                         |
| Apply for License                  |           | Select ULB                                     | Do you want to continue with Gandhinagar Municipal Corporation    |                                                             |
| Search License                     |           | યુ.એલ.બી કોડ<br>Gandhinagar Municipal          | No Yes!                                                           | •                                                           |
| License Holders List               |           |                                                |                                                                   |                                                             |
| Surrender License                  |           |                                                |                                                                   |                                                             |
| Building Progress Entry            | >         |                                                | PROCEED                                                           |                                                             |
| Building Use Certificate           | >         |                                                |                                                                   |                                                             |
| Part Plan, Zoning, F Form          | >         | © 2017. Copyright Urban Developme              | ent & Urban Housing Department All Rights Reserved                |                                                             |
| 🖷 🔎 🔚 🔯 (                          | <b>9</b>  | - <u>· · · · · · · · · · · · · · · · · · ·</u> |                                                                   | ^ 월 도 40) 2:17 PM<br>4/15/2019                              |

4. After selection of ULB/ Development Authority. Select Application Type. (New / Renew/Grade Change/Duplicate). By default it was selected as New only.

| 🗋 DigiGOV 🗙                                                                     | +                          |                                |                         |                             |                                                   |                            |      | -                           | ٥          | × |
|---------------------------------------------------------------------------------|----------------------------|--------------------------------|-------------------------|-----------------------------|---------------------------------------------------|----------------------------|------|-----------------------------|------------|---|
| $\leftrightarrow$ $\rightarrow$ $\mathbf{C}$ $\hat{\mathbf{e}}$ https://enagaru | at.gujarat.gov.in/DIGIGOV, | /digigov.htm?actionFlag=g      | etLicenseRegistrationFo | Load&applicationFor=ULB&    | tulbCode=8                                        |                            | ☆    | 00                          | θ          | : |
| Nagar.                                                                          | ≣                          |                                |                         |                             |                                                   |                            |      | PALLAV JOSH                 | 41 ~       | 1 |
| Request List >                                                                  |                            | Type of Application            | New / 1                 | નવું 🔿 Renew / નવીકરણ કરો 🔿 | Grade Change / ગ્રેડ બદલો                         | 🔿 Duplicate / ડુપ્લિકેટ    |      |                             |            |   |
| Marriage Application                                                            |                            | એપ્લિકેશનનો પ્રકાર             |                         |                             |                                                   | -                          |      |                             |            |   |
| Building Permission                                                             |                            | License Type<br>લાઈસન્સ પ્રકાર |                         |                             | Is Aadhaar Card Availabl<br>આધાર કાર્ડ ઉપલબ્ધ છે? | e?<br>🔿 Yes / હા 💿 No / ના |      |                             |            |   |
| ? Complaints And Grievance                                                      |                            | Select                         | ~                       |                             |                                                   |                            |      |                             |            |   |
| Fire and Emergency                                                              |                            |                                |                         |                             |                                                   |                            |      |                             |            |   |
| Estate Management                                                               |                            | First Name                     | *                       |                             | Middle Name                                       |                            |      |                             |            |   |
| E License >                                                                     |                            |                                |                         |                             |                                                   |                            |      |                             |            |   |
| 📥 Professional Tax 💦                                                            |                            | Last Name                      |                         |                             | Date of Birth                                     |                            | •    |                             |            |   |
| Property Tax                                                                    |                            | Country Code                   |                         |                             |                                                   |                            |      |                             |            |   |
| Hall Booking                                                                    |                            | દેશનો કોડ                      | *<br>Mabila Number      |                             | Email Id                                          |                            | •    |                             |            |   |
| Manage Profile >                                                                |                            |                                | moone number            |                             |                                                   |                            |      |                             |            |   |
| Water And Drainage                                                              |                            |                                |                         |                             |                                                   |                            |      |                             |            |   |
| My Payment History                                                              |                            | Phone Number                   |                         |                             |                                                   |                            |      |                             |            |   |
| 🖷 A 📑 🔯 🌖                                                                       | <b>•</b>                   |                                |                         |                             |                                                   | ^                          | 90 E | 2:18<br>] (↓>>)<br>  4/15/2 | PM<br>2019 | 1 |

5. Then select License Type.

| Nagar                                            | ≣         |                                                                                                    |                                                                        |   | PALLAV JOSH |  |
|--------------------------------------------------|-----------|----------------------------------------------------------------------------------------------------|------------------------------------------------------------------------|---|-------------|--|
| Request List                                     |           | License Type<br>વાઈસન્સ પ્રકાર<br>દર્શact                                                                                        | Is Aadhaar Card Available?<br>આધાર ડાંડ ઉપવબ્ધ છે? 🚫 Yes / હા 💿 No / ન | ı |             |  |
| Marriage Application >     Building Permission > |           | Select                                                                                                    |                                                                        |   |             |  |
| Complaints And Grievance >                       |           | Architect / આર્ડિટેક્ટ<br>Engineer / એન્જિનિયર                                                                                   | Middle Name                                                            |   |             |  |
| Estate Management                                |           | Structural Engineer grade - 1 / સ્ટ્રક્યરલ એન્જિનિયર ગ્રેડ - 1<br>Structural Engineer grade - 2 / સ્ટ્રક્યરલ એન્જિનિયર ગ્રેડ - 2 | Date of Birth                                                          | * |             |  |
| E License >                                      |           | Structural Engineer grade - 3 / સ્ટ્રક્ચરલ એન્જિનિયર ગ્રેડ - 3<br>Clerk of work grade - 1 / કલાર્ક ઓફ વર્ક ગ્રેડ - 1             |                                                                        | * |             |  |
| Property Tax                                     |           | Clerk of work grade - 2 / ક્લાર્ક ઓફ વર્ક ગ્રેડ - 2<br>Clerk of work grade - 3 / ક્લાર્ક ઓફ વર્ક ગ્રેડ - 3                       | Email Id                                                               |   |             |  |
| t Hall Booking                                   |           | Supervisor grade - 1 / સુપરવાઇઝર ગેડ - 1                                                                                         |                                                                        |   |             |  |
| Manage Profile >                                 |           | supervisor grade - 3 / સુપરવાઇઝર ગેડ - 2<br>Supervisor grade - 3 / સુપરવાઇઝર ગેડ - 3                                             |                                                                        |   |             |  |
| B My Payment History                             | Permanent | / Supervisor grade - 4 / સુપરવાઇઝર ગ્રેડ - 4<br>🗸                                                                                |                                                                        |   | ~           |  |

6. After selection License Type Enter Personal Details like First name, Middle Name, Last Name, DOB, Email ID, Mobile No, Present address and Permanent address.

| DigiGOV                    | × +                          |                                |                          |                             |                                                    |                          |        | -                         | ٥           | ×   |
|----------------------------|------------------------------|--------------------------------|--------------------------|-----------------------------|----------------------------------------------------|--------------------------|--------|---------------------------|-------------|-----|
| ← → C 🔒 https://enag       | aruat.gujarat.gov.in/DIGIGOV | /digigov.htm?actionFlag=       | getLicenseRegistrationFo | rLoad&applicationFor=ULB    | &ulbCode=8                                         |                          | ☆      | 00                        | Θ           | ) i |
| Nayar_                     | ≡                            |                                |                          |                             |                                                    |                          |        | PALLAV JO                 | ihi v       | *   |
| 🔲 Request List             | •                            | Type of Application            | New /                    | નવું 🔿 Renew / નવીકરણ કરો 🤇 | ) Grade Change / ગ્રેડ બદલો                        | 🔵 Duplicate / કુપ્લિકેટ  |        |                           |             |     |
| Marriage Application       | >                            | ઓપ્લર્કશનનો પ્રકાર             |                          |                             |                                                    |                          |        |                           |             |     |
| Building Permission        | •                            | License Type<br>લાઈસન્સ પ્રકાર |                          |                             | ls Aadhaar Card Available<br>આધાર કાર્ડ ઉપલબ્ધ છે? | e?<br>Yes / હા 💿 No / ના |        |                           |             |     |
| ? Complaints And Grievance | •                            | Engineer / એન્જિનિયર           |                          |                             |                                                    |                          |        |                           |             |     |
| ▲ Fire and Emergency       | <b>&gt;</b>                  | First Name<br>પ્રથમ નામ        |                          |                             | Middle Name<br>મધ્ય નામ                            |                          |        |                           |             |     |
| # Estate Management        | •                            | Harsh                          |                          |                             | p                                                  |                          |        |                           |             |     |
| License                    | <b>&gt;</b>                  | Last Name                      |                          |                             | Date of Birth                                      |                          |        |                           |             |     |
| 🚔 Professional Tax         | <b>&gt;</b>                  | છલ્લુ નામ<br>Joshi             |                          |                             | જન્મ તારાખ<br>04/04/1990                           |                          |        |                           |             |     |
| Property Tax               | •                            | Country Code                   | Mobile Number            |                             | Email Id                                           |                          |        |                           |             |     |
| Hall Booking               | >                            | દેશનો કોડ                      | મોબાઇલ નંબર              |                             | ઇમેઇલ આઈડી<br>pallav inchi@tee com                 |                          |        |                           |             |     |
| Manage Profile             | >                            | 71                             |                          |                             | pattav.josin@tcs.com                               |                          |        |                           |             |     |
| Water And Drainage         | <b>&gt;</b>                  | Phone Number<br>ફોન નંબર       |                          |                             |                                                    |                          |        |                           |             |     |
| My Payment History         | <b>&gt;</b>                  | 07912345678                    |                          |                             |                                                    |                          |        |                           |             |     |
| # P 📑 💽 🕻                  | ) 🕨 🗐 🔇                      |                                |                          |                             |                                                    | ^                        | . 90 E | ] ⊈>) 2:22<br>] ⊈>)) 4/15 | PM<br>/2019 | 5   |

| DigiGOV                                                  | × +                                   |                                       |                                     |                         |       | -                  | ٥           | ×  |
|----------------------------------------------------------|---------------------------------------|---------------------------------------|-------------------------------------|-------------------------|-------|--------------------|-------------|----|
| $\leftrightarrow$ $\rightarrow$ C $\square$ https://enag | aruat.gujarat.gov.in/DIGIGOV          | //digigov.htm?actionFlag=getLicenseRe | gistrationForLoad&applicationFor=UL | 8&ulbCode=8             | ☆     | 0 0                | Θ           | :  |
| Nagar_                                                   | ≡                                     |                                       |                                     |                         |       | PALLAV JOS         | shi v       | *  |
| Request List                                             | ✓ ઉપરની જેમ                           | ł<br>Building/Apartment no.           |                                     | Street Name             |       |                    |             |    |
| Marriage Application                                     | <b>&gt;</b>                           | મકાન / એપાર્ટમેન્ટ નં<br>123          | •                                   | શેરીનું નામ<br>Infocity |       |                    |             |    |
| Building Permission                                      | <b>&gt;</b>                           | Land Mark Name                        |                                     | Area Name               |       |                    |             |    |
| ? Complaints And Grievance                               | <b>&gt;</b>                           | बन्डमाङ नाम<br>Nr Garimapark          |                                     | ાવસ્તાર<br>Gandhinagar  |       |                    |             |    |
| Fire and Emergency                                       |                                       | Country                               |                                     | State                   |       |                    |             | l. |
| Estate management     License                            | · · · · · · · · · · · · · · · · · · · | Select Country                        | *                                   | Select State            | *     |                    |             | I  |
| Professional Tax                                         | •                                     | District<br>જિલ્લા                    |                                     | City<br>શહેર            |       |                    |             | J. |
| Property Tax                                             | <b>S</b>                              | Select District                       | ~                                   | Select City             | ~     |                    |             |    |
| All Booking                                              | <b>&gt;</b>                           | Pin Code<br>પીન કોડ                   |                                     |                         |       |                    |             |    |
| Manage Profile                                           | <b>&gt;</b>                           | 382424                                |                                     |                         |       |                    |             |    |
| Water And Drainage                                       |                                       |                                       |                                     |                         |       |                    |             |    |
| es my Payment History                                    | Eligibility                           | Criteria / યોગ્યતાના માપદંડ           |                                     |                         |       | ~                  |             |    |
| 🖷 A 📑 📴 (                                                | ) 🗗 🚺 😣                               |                                       |                                     |                         | ^ 틈 단 | 4/15/2:23<br>4/15/ | PM<br>/2019 | 0  |

7. Check Eligibility Criteria for License Type, Qualification and Required Experience.

| Eligibility Criteria / ય | ોગ્યતાના માપદડ |                              |                     | · · · · · · · · · · · · · · · · · · · |
|--------------------------|----------------|------------------------------|---------------------|---------------------------------------|
| Г                        | License Type   | Qualification                | Required Experience |                                       |
| Γ                        | Engineer       | ME/ M.Tech Civil             | 0 Years             |                                       |
| Γ                        | Engineer       | B.E./ B. Tech Civil          | 2 Years             |                                       |
| Γ                        | Engineer       | Diploma in Civil Engineering | 5 Years             |                                       |

8. Update Educational Details. Select from Drop Down. In case Institute Name is not available in the list, then user can enter the Name of Institute and click on Add button.

| Education Details / શિક્ષણ વિગતો               |   |                                                                       |   | ~ |
|------------------------------------------------|---|-----------------------------------------------------------------------|---|---|
| Qualification<br>લાયકાત<br>B.E./ B. Tech Civil | v | Institute Name<br>સંસ્થા નામ<br>L D College Of Engineering, Ahmedabad | Q |   |
| Completion Month<br>પૂર્ણ થયાનો મહિનો          |   | Completion Year<br>પૂર્ણ થયાનુ વર્ષ                                   |   |   |
| 4                                              | ^ | 2003                                                                  | ~ |   |
|                                                |   | ADD RESET                                                             |   |   |

- 9. Update Experience Details (If Any). And Press "ADD"
  - a. Edit  $\rightarrow$  To update details
  - b. Delete  $\rightarrow$  To delete record

| ce Details /                             | અનુભવ વિગતો                                   |               |                     |                                              |                      |   | ~ |
|------------------------------------------|-----------------------------------------------|---------------|---------------------|----------------------------------------------|----------------------|---|---|
| Name of In<br>સંસ્થાનું નામ<br>Name of I | stitute/Organization<br>nstitute/Organization |               |                     | Nature of Job<br>જોબ પ્રકાર<br>Nature of Job |                      |   |   |
| Month of E<br>અનુભવના મ<br>Select        | xperience<br>રહિના                            | ~             |                     | Year of Experience<br>અનુભવના વર્ષ<br>Select |                      | ~ |   |
|                                          |                                               | ADD RESE      | at                  |                                              |                      |   |   |
|                                          | Name of Institute/Organization                | Nature of Job | Month of Experience | Year of Experience                           | Actions              |   |   |
|                                          | Larsen & Tubro                                | Engineer      | 5                   | 2                                            | View / Edit / Delete |   |   |
| Total Expe<br>કુલ અનુભવ<br>2.42          | ience                                         |               |                     |                                              |                      |   |   |

10. Update Questionnaire and click on Next.

| No / ¤il |
|----------|
| No / «Il |
| )        |

11. Attach the soft/Scan Copies of require documents. Kindly upload proper photo in the attachment as that will be printed on the certificate.

| Home                |                                     |                          |                           |                           |                           |
|---------------------|-------------------------------------|--------------------------|---------------------------|---------------------------|---------------------------|
|                     | Application Form / অংশ্ত ধর         |                          |                           | Document Attachments /    | જોડાણો                    |
| Document Atta       | chments / જોડાણો                    |                          |                           |                           | ~                         |
| Checklist - Documen | nt CheckList<br>Ø<br>Photo ID proof | €<br>Local Address Proof | Graduation Certificate    | PG-Certificate            | Experience Certificate    |
| IMG_20160405        | 5_1 008PTE18190043                  | 008PTE18190043           | Drag & Drop<br>Files Here | Drag & Drop<br>Files Here | Drag & Drop<br>Files Here |
|                     | W                                   |                          |                           | II                        | II                        |
| Note -              | Maximum 2 MB Allowed (OnlyIPG       | JPEGBMPGIFPNGTIF         |                           | XLSXLSXPPTPPTX            | PPSX are allowed)         |

#### 12. Add any additional documents if required

| ttachiment                                       |                                                            | <b>v</b>            |
|--------------------------------------------------|------------------------------------------------------------|---------------------|
| File Description<br>બિડાણનુ વિવરણ<br>Attach File | Attach File<br>િબ્દાણ<br><b>Choose File</b> No file chosen |                     |
|                                                  | ADD ATTACHMENT                                             |                     |
| Description<br>विवरख़                            | File Name<br>ફાઈલનુ નામ                                    | Action<br>પ્રક્રિયા |

13. Update the Checkbox for agreement and click on Submit.

| I hereby undertake to abide by all rul<br>carry out my responsibilities as prescr<br>responsibilities as above, the Compete<br>action as defined in the General Deve | es, regulations, standing orders, requisitions and instructions given by the<br>ibed in the General Development Control Regulations. I also understand<br>int Authority reserves the right to de-register me, forfeit my security de<br>opment Control Regulations and as per the provisions of the Act. | e Competent Authority and shall<br>that if I fail to perform my<br>posit and take other appropriate     |
|----------------------------------------------------------------------------------------------------|----------------------------------------------------------------------------------------------------|----------------------------------------------------------------------------------------------------|
| હુ સક્ષમ સત્તાંધકાર દ્વારા આપવામાં આવેવ<br>રેગ્યુલેશન્સમાં સૂચવ્યા મુજબ મારી જવાબદા<br>લાઇસન્સ ૨૯ કરવા, મારા સિક્યોરિટી ડિપો<br>અનામત રાખે છે.                       | ા તમામાં નિયમાં, ાવાનયમાં, સ્થાયા હુકમાં, આવશ્યકતાઓ અને સૂચનાઓનુ પાલન ક<br>રીઓ હાથ ધરિશ. હું એ પણ સમજુ છું કે જો હું ઉપરની જવાબદારી નિભાવવામાં નિષ<br>ઝેટ જપ્ત કરવા અને જનરલ ડેવલોપમેન્ટ કંટ્રોલ રેગ્યુલેશન્સમાં વ્યાખ્યાયિત કર્યા મુજબ                                                                  | ડર છુ અન જનરવ ડવવપમન્ટ કટ્રોલ<br>બ્ફળ રહુ તો, સક્ષમ સત્તાધિકાર મારુ<br>ા અન્ય યોગ્ય પગલાં લેવાનો અધિકાર |
|                                                                                                    | RESET CLOSE                                                                                                    |                                                                                                    |
|                                                                                                    |                                                                                                    | ← BACK SUBMIT ✓                                                                                         |

14. The Application no will be generated with below mentioned Pop up.

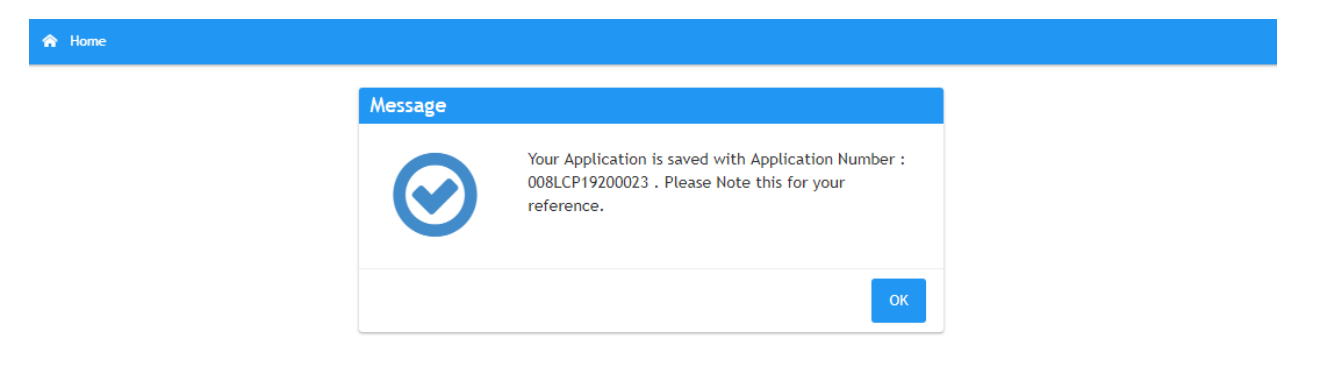

15. On click of OK, Acknowledgement Receipt will be generated as shown below.

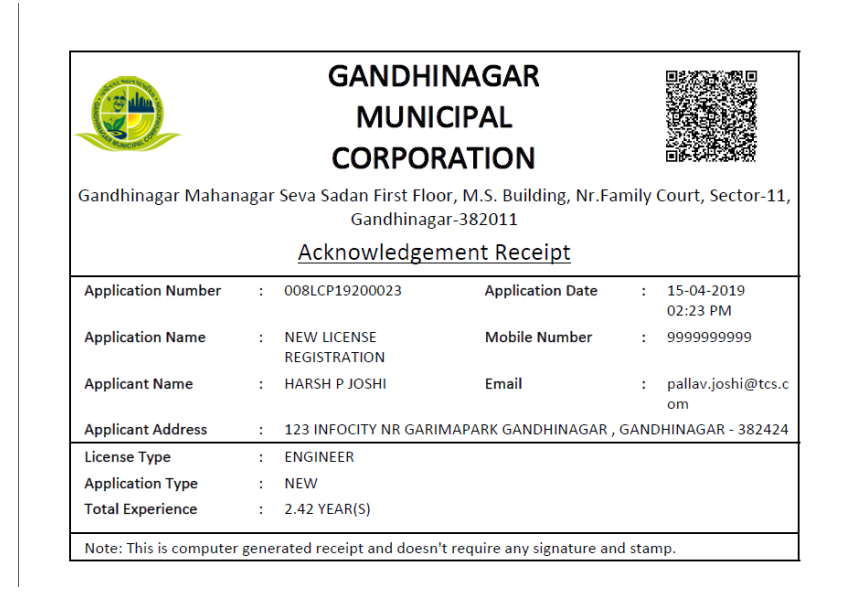

- 16. This application will submitted to the Department for further processing. Once application is approved, User can make online Payment as shown in section 0
- 17. Also an automated Email and SMS will go to the applicant on email Id and mobile number mentioned in the application form.

| 0          | Mon 4/15/2019 3:41 PM<br>noreply-enagar@gujarat.gov.in<br>AUTO MAIL: Gandhinagar Municipal Corporation: License registration application APPROVED |                 |
|------------|----------------------------------------------------------------------------------------------------|-----------------|
| Pallav :   | Joshi                                                                                                    | ~               |
| Action Ite | ems                                                                                                    | + Get more apps |
|            |                                                                                                    |                 |

#### "External email. Open with Caution"

#### Dear Sir/Madam,

Your application for Engineer license with acknowledgement number 008LCP19200023 is approved on 15/04/2019. Please pay INR 5000 to complete the registration process .

Regards,

Gandhinagar Municipal Corporation

Note: This is system generated mail, please do not reply.

#### 2.2 Renew License Registration

- 1. Login to eNagar Portal using valid credentials.
- 2. Go to Building Permission →Building Permission Services → License Registration → Apply for License Registration
- 3. For Renewal of License, Select Renew in the application form.

| Application Form / અરજી પત્ર                                    | Document Attachments / श्रीऽश्वि                                                     | Ĺ |
|-----------------------------------------------------------------|--------------------------------------------------------------------------------------|---|
| Personal Details / અંગત વિગતો                                   |                                                                                      | ~ |
| Select ULB<br>યુ.એલ.બી કીડ<br>Gandhinagar Municipal Corporation | •                                                                                    |   |
| Type of Application<br>એપ્લિકેશનનો પ્રકાર                       | 🚫 New / નવું 💿 Renew / નવીકરણ કરો 🔵 Grade Change / ગ્રેડ બદલો 🔵 Duplicate / ડૂપ્લિકે | 5 |
| 4. Enter the License no and                                     | click on "Search"                                                                    |   |

| License Registration Number<br>લાઈસન્સ નોંધણી નંબર | SEARCH |  |
|----------------------------------------------------|--------|--|
| 008AR181910003                                     |        |  |

- 5. Data will be populated based on License Registration Number. Update the details if required.
- 6. Add attachments (If any) and click on "submit". Below mentioned Popup will come.
- 7. On click of Ok, Acknowledgement receipt will be downloaded. Based on this application number user can track the application status.

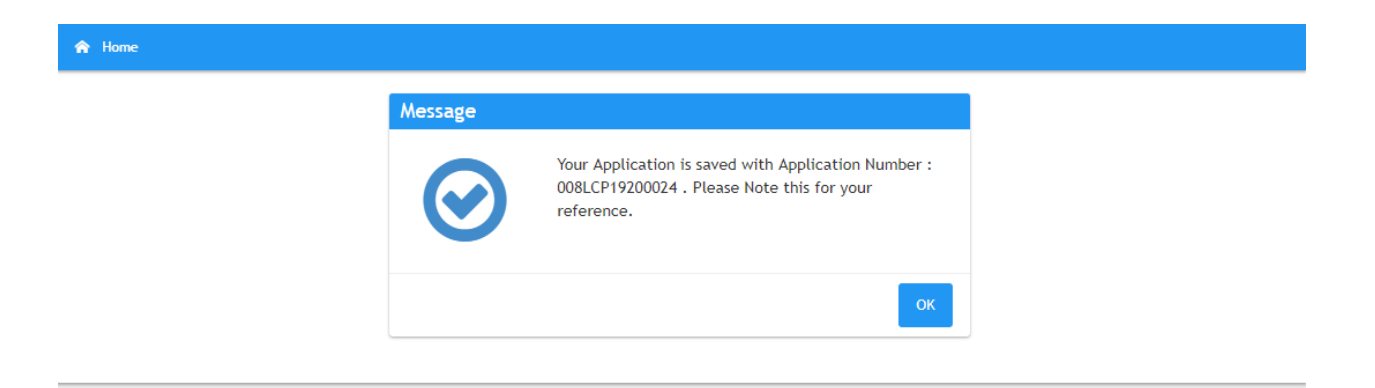

8. This application will submitted to the Department for further processing. Once application is approved, User can make online Payment as shown in section 0

 Viet
 Nopend
 Nopend
 Nopend
 Nopend
 Nopend
 Nopend
 Nopend
 Nopend
 Nopend
 Nopend
 Nopend
 Nopend
 Nopend
 Nopend
 Nopend
 Nopend
 Nopend
 Nopend
 Nopend
 Nopend
 Nopend
 Nopend
 Nopend
 Nopend
 Nopend
 Nopend
 Nopend
 Nopend
 Nopend
 Nopend
 Nopend
 Nopend
 Nopend
 Nopend
 Nopend
 Nopend
 Nopend
 Nopend
 Nopend
 Nopend
 Nopend
 Nopend
 Nopend
 Nopend
 Nopend
 Nopend
 Nopend
 Nopend
 Nopend
 Nopend
 Nopend
 Nopend
 Nopend
 Nopend
 Nopend
 Nopend
 Nopend
 Nopend
 Nopend
 Nopend
 Nopend
 Nopend
 Nopend
 Nopend
 Nopend
 Nopend
 Nopend
 Nopend
 Nopend
 Nopend
 Nopend
 Nopend
 Nopend
 Nopend
 Nopend
 Nopend
 Nopend
 Nopend
 Nopend
 Nopend
 Nopend
 Nopend
 Nopend
 Nopend
 Nopend
 Nopend
 Nopend
 Nopend
 Nopend
 Nopend
 Nopend
 Nopend
 Nopend
 Nopend
 Nopend
 Nopend
 Nopend
 Nopend
 Nopend
 Nopend
 Nopend

#### Dear Sir/Madam,

Your application for Architect license with acknowledgement number 008 LCP 19200024 is approved on 16/04/2019. Please pay INR 5000 to complete the registration process .

Regards,

Gandhinagar Municipal Corporation

Note: This is system generated mail, please do not reply.

## 2.3 Grade Change

- 1. Login to eNagar Portal using valid credentials.
- 2. Go to Building Permission →Building Permission Services → License Registration → Apply for License Registration
- 3. For changing grade of License, Select Grade Change in the application form.

| Application Form 7 428 44                                                                                    | Document Attachments / Volsigit |
|----------------------------------------------------------------------------------------------------|---------------------------------|
| Select ULB<br>ચુ.એવ.બી કોડ<br>Gandhinagar Municipal Corporation<br>Type of Application<br>એપ્લિકેશનનો પ્રકાર | •<br>∽<br>                      |
| License Registration Number                                                                                  |                                 |

4. Enter the License no and click on "Search"

| License Registration Number<br>લાઈસન્સ નોંધણી નંબર | SEARCH |
|----------------------------------------------------|--------|
| 008AR181910003                                     |        |

5. Data will be populated based on License Registration Number. Select the License type from the drop down. User would be allowed to apply for upgrade license only.

| License Type                  |   |
|-------------------------------|---|
| લાઈસન્સ પ્રકાર                |   |
| Structural Engineer grade - 1 | ~ |

6. Update Education details as required for grade change.

#### Eligibility Criteria / યોગ્યતાના માપદંડ

| License Type                  | Qualification                    | Required Experience |
|-------------------------------|----------------------------------|---------------------|
| Structural Engineer grade - 1 | B.E./ B. Tech Civil              | 10 Years            |
| Structural Engineer grade - 1 | ME/ M.Tech Civil                 | 3 Years             |
| Structural Engineer grade - 1 | Ph. D in Structural Engineering. | 3 Years             |

| Qualification Institute Name<br>बाय3td संस्था नाम Q<br>Select Institute Name<br>Completion Month Completion Year<br>पूर्श् यथानो महिनो पूर्श् यथानु वर्ष<br>Select Select Select Y | tion Details / શિક્ષણ વિગતો                   |                                          |                      |                    |                         |   |
|----------------------------------------------------------------------------------------------------|-----------------------------------------------|------------------------------------------|----------------------|--------------------|-------------------------|---|
| Select rinstitute Name Completion Month Completion Year पूर्श धर्थाने महिनो पूर्श धर्थाने वर्ष Select rinstitute Name                                                              | Qualification<br>લાયકાત<br>Scient             |                                          | Institut<br>સંસ્થા ન | e Name<br>ામ       |                         | Q |
| Select Select                                                                                                    | Select<br>Completion Month<br>ນນໂອນເຫ] ມ.ໂຣຕ) | ~                                        | Comple<br>นต์ ยอ     | te Name            |                         |   |
|                                                                                                    | Select                                        | ^                                        | Select               |                    |                         | ~ |
|                                                                                                    | Qualification                                 | Institute Name                           | Completion<br>Month  | Completion<br>Year | Actions                 |   |
| Qualification         Institute Name         Completion<br>Month         Completion         Actions                                                                                | Ph. D in Structural<br>Engineering.           | L D College Of Engineering,<br>Ahmedabad | 5                    | 2015               | View / Edit /<br>Delete |   |

7. Update the experience details and click on "Add", if required.

| Name of Institute/Organization     Nature of Job       Name of Institute/Organization     Nature of Job       Month of Experience     Year of Experience       अनुष्पवना पर्ध     Select         ADD     RESET         Name of Institute/Organization     Nature of Job         Month of Experience     Augendent of       Select     ^         ADD     RESET         Name of Institute/Organization     Nature of Job         Month of Experience     Actions       ADD     RESET         Total Experience     Year of Experience       gar vargneq                                                                                                    | Details / અનુભવ વિગતો                           |                     |                     |                                    |                      |   |
|----------------------------------------------------------------------------------------------------|-------------------------------------------------|---------------------|---------------------|------------------------------------|----------------------|---|
| Name of Institute/Organization     Nature of Job       Month of Experience<br>अनुभावना वर्ध     Year of Experience<br>अनुभावना वर्ष       Select     ^       ADD     RESET       Image: Comparization in the second structural Engineer is in the second structural Engineer is in the s | Name of Institute/Organization<br>સંસ્થાનું નામ |                     | 1                   | Nature of Job<br>જોબ પ્રકાર        |                      |   |
| Month of Experience<br>พลูตินสน ม(โล้สน     Year of Experience<br>พลูตินสน ณโ       Select     Select       ADD     RESET       Name of Institute/Organization     Nature of Job     Month of Experience     Year of Experience       Larsen & Tubro     Structural Engineer     2     View / Edit / Delete                                                                                                    | Name of Institute/Organization                  |                     | 1                   | Nature of Job                      |                      |   |
| Select                                                                                                    | Month of Experience<br>અનુભવના મહિના            |                     | 1                   | Year of Experience<br>અનુભવના વર્ષ |                      |   |
| ADD RESET<br>Name of Institute/Organization Nature of Job Month of Experience Year of Experience Actions<br>Larsen & Tubro Structural Engineer 5 2 View / Edit / Delete<br>Total Experience<br>ধূৰ অনুপৰ                                                                                                    | Select                                          | ^                   | 2                   | Select                             |                      | ^ |
| Name of Institute/Organization         Nature of Job         Month of Experience         Year of Experience         Actions           Larsen & Tubro         Structural Engineer         5         2         View / Edit / Delete           Total Experience         કુલ અનુભવ         Structural Engineer         Structural Engineer         Structural Engineer         Structural Engineer                                                                                                    | I                                               | ADD RESET           |                     |                                    |                      |   |
| Larsen & Tubro Structural Engineer 5 2 View / Edit / Delete<br>Total Experience<br>કુલ અનુભવ                                                                                                    | Name of Institute/Organization                  | Nature of Job       | Month of Experience | Year of Experience                 | Actions              |   |
| Total Experience<br>કુલ અનુભવ                                                                                                    | Larsen & Tubro                                  | Structural Engineer | 5                   | 2                                  | View / Edit / Delete |   |
|                                                                                                    | Total Experience<br>કુલ અનુભવ                   |                     |                     |                                    |                      |   |
| 2.42                                                                                                    | 2.42                                            |                     |                     |                                    |                      |   |

| No / ¤ii |
|----------|
| No / «Il |
| •        |

8. Update the required attachment as per the updated education and experience details.

| ecklist - Document CheckList Photo Photo ID proof Local Address Proof Graduation Certificate PG-Certificate Drag & Drop Files Here Drag & Drop Files Here Files Here Files Here Files Here Files Here Files Here Files Here Files Here Files Here Files Here Files Here Files Here Files Here Files Here Files Here Files Here Files Here Files Here Files Here Files Here Files Here Files Here Files | cument Attachments         | <b>D</b> D                |                           |                           |                           |                             |
|----------------------------------------------------------------------------------------------------|----------------------------|---------------------------|---------------------------|---------------------------|---------------------------|-----------------------------|
| ecklist - Document CheckList Photo Photo ID proof Local Address Proof Graduation Certificate PG-Certificate Drag & Drop Files Here Drag & Drop Files Here Drag & |                            | s / જોડાણો                |                           |                           |                           |                             |
| Photo     Photo ID proof     Local Address Proof     Graduation Certificate     PG-Certificate     Experience Certificate       Image: Drag & Drop Files Here     Drag & Drop Files Here     Drag & Drop Files Here     Drag & Drop Files Here     Drag & Drop Files Here                                                                                                    | ecklist - Document CheckLi | ist                       |                           |                           |                           |                             |
| Image: Drag & Drop Files Here       Drag & Drop Files Here       Drag & Drop Files Here       Drag & Drop Files Here       Drag & Drop Files Here         Image: Drag & Drop Files Here       Drag & Drop Files Here       Drag & Drop Files Here       Drag & Drop Files Here       Drag & Drop Files Here                                                                                                    | ✓<br>Photo                 | Photo ID proof            | Local Address Proof       | Graduation Certificate    | PG-Certificate            | ✓<br>Experience Certificate |
|                                                                                                    | IMG_20160405_1             | Drag & Drop<br>Files Here | Drag & Drop<br>Files Here | Drag & Drop<br>Files Here | Drag & Drop<br>Files Here | 008PTE18190043              |

9. Add any additional documents if required.

| File Description |                             |           |
|------------------|-----------------------------|-----------|
| બિડાણનુ વિવરણ    | Attach File                 |           |
|                  | બિડાણ                       |           |
| Attach File      | Chappen File No file shares |           |
|                  | Choose File No file chosen  |           |
|                  | ADD ATTACHMENT              |           |
| Description      | File Name                   | Action    |
| ดีสวม            | કાઈલન નામ                   | પ્રક્રિયા |

10. Click on Check box and then click on submit.

# I hereby undertake to abide by all rules, regulations, standing orders, requisitions and instructions given by the Competent Authority and shall carry out my responsibilities as prescribed in the General Development Control Regulations. I also understand that if I fail to perform my responsibilities as above, the Competent Authority reserves the right to de-register me, forfeit my security deposit and take other appropriate action as defined in the General Development Control Regulations and as per the provisions of the Act. § असभ स्ताधिंडा? द्वारा आपवामां आवेषा तमाम लियमो, विलिधमो, श्याधी ड्रंभो, आवश्यर्थताओ अने सूचलाओलुं पालन इन्हे कुं अने જનરલ डेवलपमेल्ट इंट्रोव ठेयुवेशन्समां सूचल्या मुष्ठभ मारी જवाબદाરीओ હाथ धरिश. इं थे पछ समञ्ज कुं 8 जो डुं ઉपरनी जवाબદारी लिभाववामां लिभ्रभ रह तो, सक्षम सत्ताधिंडा? यहा आपवामां आवेष तमाम लियमो, विलिधमो, श्याधी ड्रंभो, आवश्यर्थताओ अने सूचलाओलुं पालन इन्हे कुं अने जनरब डेवलपमेल्ट इंट्रोव ठेयुवेशन्समां सूचला मुष्ठभ मारी अवाબदारीओ हाथ धरिश. इं थे पछ समञ्ज कुं 8 जो डुं ઉपरनी जवाબદारी लिभाववामां लिभ्रभ रख तो, सक्षम सत्ताधिंडा? यहा अध्रे क्षा के जवाल हे हैं हो ठेयुवेशन्समां व्याप्याधित डर्या मुर्शक अन्य योज्य पगवां वेवानो अधिंडा? याया साम राभे छे. CLOSE

#### 11. Below mentioned Popup will come.

| A Home |                                                                                                    |                                                                                                    |
|--------|----------------------------------------------------------------------------------------------------|----------------------------------------------------------------------------------------------------|
|        | Message                                                                                                    |                                                                                                    |
|        | Vector Vector Ve | our Application is saved with Application Number :<br>08LCP19200025 . Please Note this for your<br>oference. |
|        |                                                                                                    | ок                                                                                                    |

- 12. On click of OK, Acknowledgement receipt will be generated.
- 13. This application will submitted to the Department for further processing. Once application is approved, User can make online Payment as shown in section 0

#### 2.4 Duplicate License

- 1. Login to eNagar Portal using valid credentials.
- 2. Go to Building Permission →Building Permission Services → License Registration → Apply for License Registration
- 3. For getting duplicate copy of License, Select Duplicate in the application form.

| Application Form / અરજી પત્ર                                    | Document Attachments / જોડાણો                                                           |   |
|-----------------------------------------------------------------|-----------------------------------------------------------------------------------------|---|
| Personal Details / અંગત વિગતો                                   |                                                                                         | ~ |
| Select ULB<br>યુ.એલ.બી કોડ<br>Gandhinagar Municipal Corporation | •                                                                                       |   |
| Type of Application<br>એપ્લિકેશનનો પ્રકાર                       | 🔿 New / નવું 💿 Renew / નવીકેરણ કરો 🔿 Grade Change / ગ્રેડ બદલો 🔿 Duplicate / ડૂપ્લિકેન્ | 2 |
| 4. Enter the License no and                                     | click on "Search"                                                                       |   |

| License Registration Number<br>લાઈસન્સ નોંધણી નંબર | SEARCH |  |
|----------------------------------------------------|--------|--|
| 008AR181910003                                     |        |  |

- 5. Data will be populated based on License Registration Number. Update the details if required.
- 6. Add attachments (If any) and click on "submit". Below mentioned Popup will come.
- 7. On click of Ok, Acknowledgement receipt will be downloaded. Based on this application number user can track the application status.

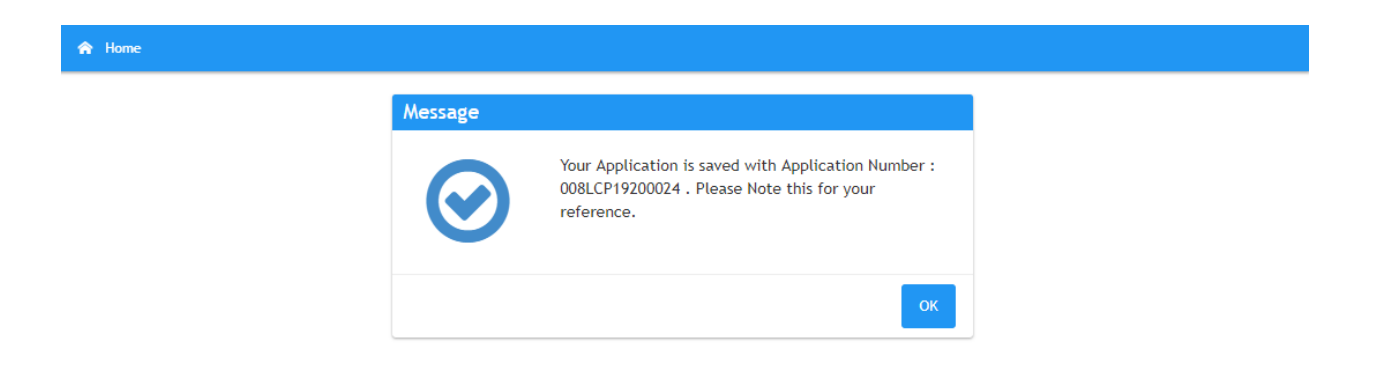

- 8. This application will submitted to the Department for further processing.
- 9. Once Application is approved, user can download the certificate as shown in section 0
- 10. User will get the notification through mail as well email for all the events.

 Normal Market Market

#### Dear Sir/Madam,

Your application for Architect license with acknowledgement number 008 LCP 19200024 is approved on 16/04/2019. Please pay INR 5000 to complete the registration process .

#### Regards,

Gandhinagar Municipal Corporation

Note: This is system generated mail, please do not reply.

#### 2.5 Surrender License

- 1. Login to eNagar Portal using valid credentials.
- 2. Go to Building Permission  $\rightarrow$  Building Permission Services  $\rightarrow$  License Registration  $\rightarrow$  Surrender License
- 3. Select the ULB / Development Authority for which the license is issued.

| Application Form / અરજી પત્ર                                                                                 | Document Attachments / જોડાણો                                                                      |   |
|----------------------------------------------------------------------------------------------------|----------------------------------------------------------------------------------------------------|---|
| Personal Details / અંગત વિગતો                                                                                |                                                                                                    | ~ |
| Select ULB<br>યુ.એલ.બી કીડ<br>Gandhinagar Municipal Corporation<br>Type of Application<br>એપ્લિકેશનનો પ્રકાર | •<br>ઁ<br>ં<br>New / નવું ( Renew / નવીકરણ કરો ( Grade Change / ગ્રેડ બદલો ( Duplicate / ડુપ્લિકેટ |   |

4. Enter the License no and click on "Search"

| License Registration Number<br>લાઈસન્સ નોંધણી નંબર | SEARCH |  |
|----------------------------------------------------|--------|--|
| 008AR181910003                                     |        |  |

- 5. Data will be populated based on License Registration Number.
- 6. Update effective date from which user wants to surrender the license.
- 7. Click on "submit". Then below mentioned Popup will come.
- 8. On click of Ok, Acknowledgement receipt will be downloaded. Based on this application number user can track the application status.

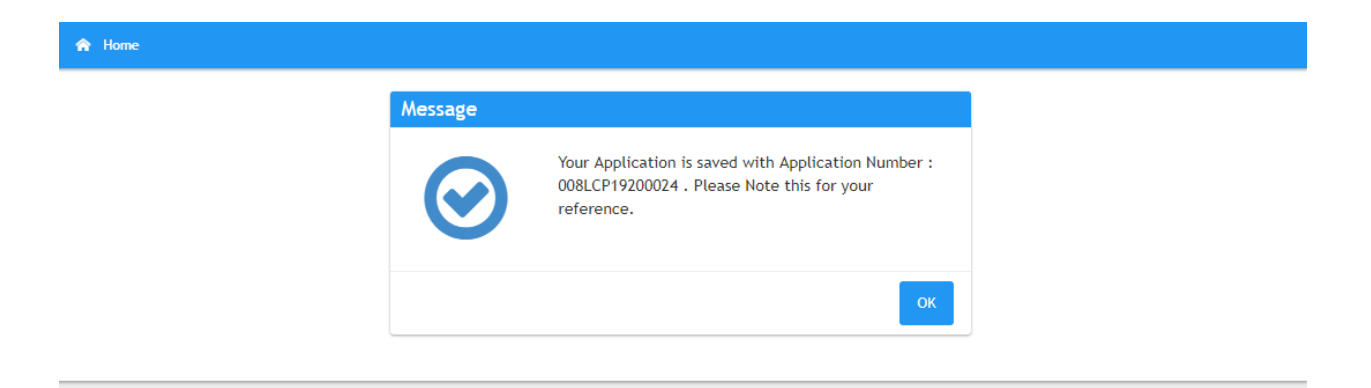

- 9. This application will submitted to the Department for further processing.
- 10. Once Application is approved, License will be cancelled and license holder will not be able to perform any action based on the License Registration number.

#### 11. User will get the notification through mail as well email for all the events.

|             | e i nespona i quinconeps is nore i lags is caning coom i                                                                                          |    |
|-------------|----------------------------------------------------------------------------------------------------|----|
|             | Tue 4/16/2019 4:04 PM<br>noreply-enagar@gujarat.gov.in<br>AUTO MAIL: Gandhinagar Municipal Corporation: License registration application APPROVED |    |
| lo Pallav J | Joshi                                                                                                    | ^  |
| Action Ite  | ems + Get more a                                                                                                    | ps |
| "External   | l email. Open with Caution"                                                                                                    |    |

#### Dear Sir/Madam,

Your application for Architect license with acknowledgement number 008LCP19200024 is approved on 16/04/2019. Please pay INR 5000 to complete the registration process

#### Regards,

Gandhinagar Municipal Corporation

Note: This is system generated mail, please do not reply.

# 2.6 Status Tracking

1. User can check the application status in the Request list as follows:

| Nayar               |                   |         |
|---------------------|-------------------|---------|
| Request List        | Click here to kno | w the a |
| Marriage Applicati  | on →              |         |
| Building Permissio  |                   |         |
| ? Complaints And Gr | evance >          |         |
| Fire and Emergene   |                   |         |
| Estate Manageme     | t >               |         |
| License             |                   |         |
| Professional Tax    |                   |         |
| Property Tax        |                   |         |
| Hall Booking        |                   |         |

2. User can see the status of application as per below.

| Nagar<br>Vojstat           |   | ≡           |                      |                      |                  |                                     |             | PALLAV JOSHI ~           |
|----------------------------|---|-------------|----------------------|----------------------|------------------|-------------------------------------|-------------|--------------------------|
| Request List               | ~ | 🏫 / Request | List                 |                      |                  |                                     |             |                          |
| Request List               |   |             |                      |                      |                  |                                     |             |                          |
| Marriage Application       | > | Search:     | Q                    |                      |                  |                                     |             | Show 10 <b>v</b> entries |
| Building Permission        | > | Sr No. 🔺    | Application Number 💲 | Application Name 💲   | Applicant Name 💲 | Action Owner 🗘                      | Status 🗘    | Application Date         |
| ? Complaints And Grievance | > |             |                      |                      |                  |                                     |             |                          |
| Fire and Emergency         | > | 1           | 008LCP19200023       | License Registration | Harsh P Joshi    | TOWN PLANNING DEPARTMENT L1 OFFICER | In Progress | Mon Apr 15 14:27:39      |

÷.

## 2.7 Online Payment and Certificate Download

## 2.7.1 Online Payment

- 1. Building Permission  $\rightarrow$  Building Permissison Services  $\rightarrow$  License Registration  $\rightarrow$  Search License Registration
- 2. Select ULB or Authority for which you have done application.
- 3. Search result will show the application done by the user.
- 4. Click on Proceed to Pay in the Action.

| Search Result / શોધ પરિણામ |                                |                       |                          |                 |                  |                      |                        |        |                    |         |
|----------------------------|--------------------------------|-----------------------|--------------------------|-----------------|------------------|----------------------|------------------------|--------|--------------------|---------|
| One Record found.          |                                |                       |                          |                 |                  |                      |                        |        |                    | 1       |
| S.<br>NO.                  | License Registration<br>Number | Application<br>Number | License Holder's<br>Name | License<br>Type | Mobile<br>Number | Email Id             | License Expiry<br>Date | Status | Payment<br>Receipt | Actions |
| 1                          | View Application               | 008LCP19200023        | Harsh P Joshi            | Engineer        | 99999999999      | pallav.joshi@tcs.com | Approved               | N.A.   | Proceed to<br>Pay  |         |

5. Select your Payment Gateway.

| Select Your Paymen                            | at Gateway                                                                                                    |
|-----------------------------------------------|----------------------------------------------------------------------------------------------------|
| • <b>• • • • • • • • • • • • • • • • • • </b> | o 🌃 वैंक अंग्रेक बहीदर<br>Bank of Baroda                                                                        |
| PROCEED                                       | l de la companya de la companya de la companya de la companya de la companya de la companya de la companya de l |

6. Select the Payment method and provide necessary details.

|                 |      |                          |                     |                      |                                                                |                 | 1 |  |
|-----------------|------|--------------------------|---------------------|----------------------|----------------------------------------------------------------|-----------------|---|--|
| Payment Deta    | ils  |                          |                     |                      |                                                                |                 |   |  |
| Debit/Credit    | Card | Please enter your card d | etails              |                      | Order Summary                                                  |                 |   |  |
| 💼 Internet Banl | king | Card Number              |                     | Order No.:<br>301502 |                                                                |                 |   |  |
| 📄 Wallets       |      | Expiry Date/Valid Thru   | Merchant Name       |                      |                                                                |                 |   |  |
| 综 NEFT / RTGS   |      | Month •                  | multiAccountPayout2 |                      |                                                                |                 |   |  |
| 🌍 Cash          |      | Name of the card holder  |                     |                      | Amount: 151                                                    | 94.00           |   |  |
|                 |      |                          | Processing fee:     |                      |                                                                |                 |   |  |
|                 |      |                          |                     | С                    | ancel GS1:                                                     |                 |   |  |
|                 |      |                          |                     |                      | Total:                                                         |                 |   |  |
|                 |      |                          |                     |                      | Visit https://www.sbiepay.co<br>know the status of your transa | m to<br>action. |   |  |

7. After successful payment, Payment receipt will be generated.

My Payment History  $\rightarrow$  My Payment History

| Sr No | Application Name     | Track Id | Payment Amount | Payment Date           | Merchant Name | Payment Status | Action | Download Receipt |
|-------|----------------------|----------|----------------|------------------------|---------------|----------------|--------|------------------|
| 1     | License Registration | 301492   | 1000           | 04/04/2019 07:05:36 PM | SBIEPAY       | Success        |        | Download         |

- 8. Also, user can download Payment receipt from Search screen.
   Building Permission → Building Permissison Services → License Registration → Search Liense Registration
- 9. Click on the Payment Receipt Number.

| 7 Re      | Records found, displaying all Records. |                       |                          |              |                  |                          |                        |          |                   |                     |
|-----------|----------------------------------------|-----------------------|--------------------------|--------------|------------------|--------------------------|------------------------|----------|-------------------|---------------------|
| S.<br>NO. | License Registration<br>Number         | Application<br>Number | License<br>Holder's Name | License Type | Mobile<br>Number | Email Id                 | License<br>Expiry Date | Status   | Payment Receipt   | Actions             |
| 1         | 008AR10042910007                       | 008LCP19200022        | dsadsad dsadsad<br>sdsad | Architect    | 9878978978       | nilu.kargathra@gmail.com | 11/04/2024             | Approved | N.A.              | Proceed<br>to Pay   |
| 2         | 008AR10042410008                       | 008LCP19200021        | dsadsadsad               | Architect    | 9088978978       | 123@tcs.com              | 10/04/2024             | Complete | B008BPM1920001037 | Download<br>License |

10. Payment Receipt Format is as follows:

| Gandhinagar Mahana                                                                                             | amily Court, Sector-11              |                             |                               |  |  |  |  |  |  |  |  |  |
|----------------------------------------------------------------------------------------------------|-------------------------------------|-----------------------------|-------------------------------|--|--|--|--|--|--|--|--|--|
| Gandhinagar Mananagar Seva Sadari Filst Floor, M.S. Bullung, M.Falling Court, Sector-11,<br>Gandhinagar-382011 |                                     |                             |                               |  |  |  |  |  |  |  |  |  |
| Payment Receipt                                                                                                |                                     |                             |                               |  |  |  |  |  |  |  |  |  |
| Receipt Number                                                                                                 | : B008BPM1819001024                 | Payment Date                | : 15-02-2019<br>01:42 PM      |  |  |  |  |  |  |  |  |  |
| Application Name                                                                                               | : NEW LICENSE<br>REGISTRATION       | Mobile Number               | : 9909683103                  |  |  |  |  |  |  |  |  |  |
| Payee Name                                                                                                    | : JADEJA SANJAYSINH<br>RAJENDRASINH | Email                       | : test.gmc@tcs.com            |  |  |  |  |  |  |  |  |  |
| Applicant Address                                                                                              | : 12124 SANTOSH SECT                | FOR17 , GANDHINAGAR - 3     | 382017                        |  |  |  |  |  |  |  |  |  |
| Pay Mode                                                                                                    | : CASH                              |                             |                               |  |  |  |  |  |  |  |  |  |
| Application Number                                                                                             | : 008LCP18190010                    | License Type                | : ARCHITECT                   |  |  |  |  |  |  |  |  |  |
| License Holder's Name                                                                                          | : JADEJA SANJAYSINH<br>RAJENDRASINH | License Holder's<br>Address | : 12124 SANTOSH<br>SECTOR17 , |  |  |  |  |  |  |  |  |  |
| License Number                                                                                                 | : 008AR181910004                    |                             | GANDHINAGAR -<br>382017       |  |  |  |  |  |  |  |  |  |
| LICENSE R                                                                                                    | Payment Head<br>EGISTRATION FEE     | Amount                      | 5001.0                        |  |  |  |  |  |  |  |  |  |
| Amount In Words                                                                                                |                                     |                             |                               |  |  |  |  |  |  |  |  |  |
| Received At                                                                                                    | : Town Planning - Office            | 2                           |                               |  |  |  |  |  |  |  |  |  |
| Stamp & Signature                                                                                              | :                                   |                             |                               |  |  |  |  |  |  |  |  |  |

#### 2.7.2 License Download

- 1. To download license, in the search screen, select ULB/ Authority and click on search button.
- 2. Click on the Download License link in the action column. This link will be available once Department user digitally signs the certificate after successful payment.
- 3. Also, User will get the digitally signed copy of certificate via mail. In this mail, user will get User ID and password for Portal Login.

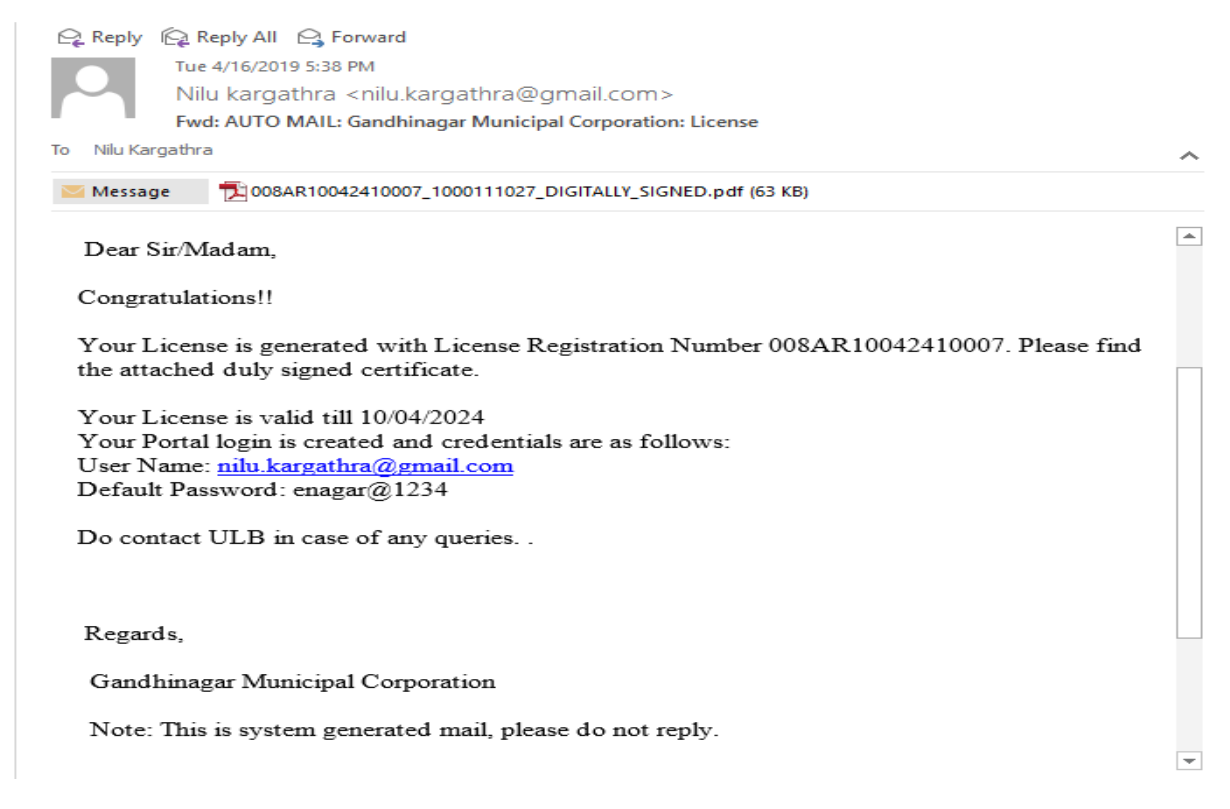

- 4. Based on the User ID and Password received, POR can login to the portal and apply for Building Permission Pre-scrutiny and related services.
- 5. Certificate format is as follows:

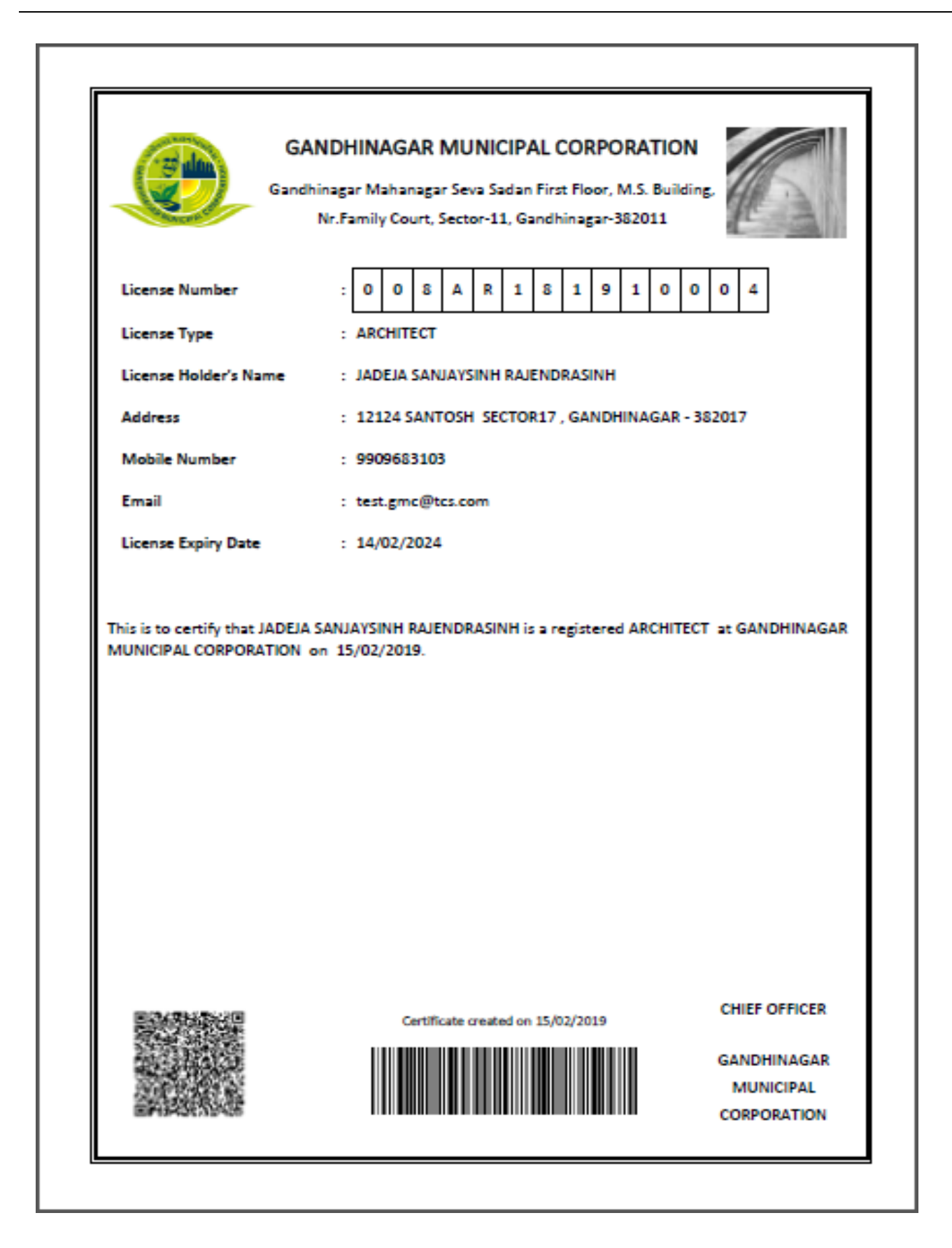

#### 2.8 Communication

Whenever there is any problem in the documents uploaded, Department can ask for updated documents. In this case Department will raise query for the documents non-compliant. Applicant will get the mail as well as SMS for Non – compliance.

1. For updating the documents, Login the portal using valid credential.

#### Approach 1:

2. Go to request list  $\rightarrow$  Search the application.

| Nagar<br>Bagar             |              | Ξ                   | DAI |
|----------------------------|--------------|---------------------|-----|
| Request List Click here    | re to know t | application status  |     |
| Marriage Application       | ~ſ           |                     |     |
| Building Permission        | >            | My Dues / મારુ બાકી |     |
| ? Complaints And Grievance | >            |                     |     |
| Fire and Emergency         | >            |                     |     |
| # Estate Management        | >            |                     |     |
| E License                  | >            |                     |     |
| Professional Tax           |              |                     |     |
| Property Tax               | >            |                     |     |
| 1 Hall Booking             | >            |                     |     |
| Manage Profile             | ,            |                     |     |

3. User can see the status of application as per below.

| Nagar<br>Coginat           |   | ≡           |                      |                      |                  |                                      |             | PALLAV JOSHI ~       |
|----------------------------|---|-------------|----------------------|----------------------|------------------|--------------------------------------|-------------|----------------------|
| 🗏 Request List             | ~ | 🚖 / Request | t List               |                      |                  |                                      |             |                      |
| Request List               |   |             |                      |                      |                  |                                      |             |                      |
| Harriage Application       | > | Search:     | Q                    |                      |                  |                                      |             | Show 10 ▼ entries    |
| Building Permission        | • | Sr No. 🔺    | Application Number 💲 | Application Name 💲   | Applicant Name 💲 | Action Owner 🗘                       | Status 🗘    | Application Date     |
| ? Complaints And Grievance | > | 1           | 0.001 CD 10200022    | Lisense Peristustion | Haveb D. Jashi   | TOWN DI ANNING DEDARTHENT LA DEFICED | la Dragman  | Man Apr 15 14:27:29  |
| Fire and Emergency         | > | · ·         | 000LCP 19200023      | License negistration | narsh P Joshi    | TOWN PLANNING DEPARTMENT ET OFFICER  | in Progress | MOIT Apr 15 14:27:39 |

- 4. Click on the application number, application form will open.
- 5. Go to tab Communication, click on the communication ID. On click of that details will open. Applicant can read the remarks provided by Department and list of documents which needs to be updated.
- 6. Click on the View link and upload the updated documents.
- 7. Click on the button, updated documents.